#### Уважаемый участник конференции!

Итак, ты решил принять участие в нашем конкурсе проектов. Что же тебе нужно для этого сделать?

## ШАГ 1. РЕГИСТРАЦИЯ.

Для участия в нашем конкурсе, тебе необходимо зайти на наш сайт и зарегистрироваться.

Сайт расположен по адресу: <u>http://ritm-miet.ru/static/ritm2018/index.php</u>

Окно твоего браузера будет выглядеть так:

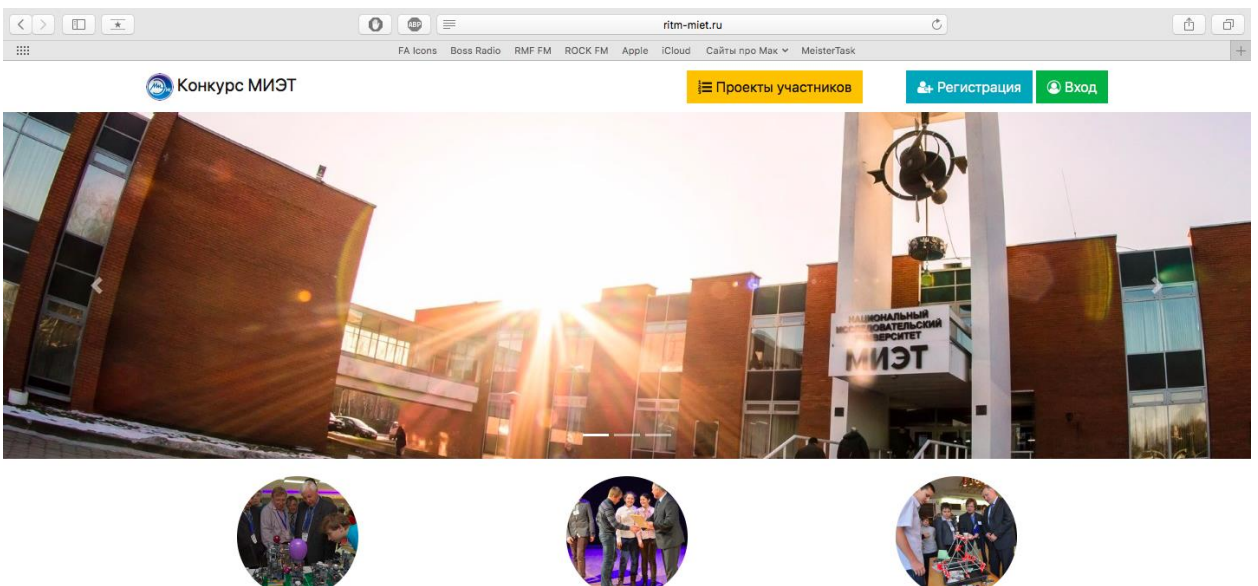

Кто участвует

Зачем участвовать

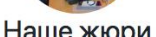

Для того чтобы зарегистрироваться в системе, тебе необходимо нажать кнопку «Регистрация» справа вверху, создать свой логин и пароль.

После регистрации ты сразу окажешься под своей учётной записью. Если тебе нужно будет зайти в следующий раз, просто нажми кнопку «Вход» справа вверху сайта и укажи свой адрес электронной почты (он является логином в систему) и пароль. Диалог для аутентификации в системе показан на скриншоте ниже.

| $\langle \rangle$ | 0               | ritm                                                           | -miet.ru                       | Ċ             | t d    |
|-------------------|-----------------|----------------------------------------------------------------|--------------------------------|---------------|--------|
|                   | FA Icons Boss F | Radio RMF FM ROCK FM Apple iClou                               | id Сайты про Мак 🛩 MeisterTask |               | +      |
| 🛞 Конкурс МИЭТ    |                 |                                                                | = поссити участников           | Д-Регистрация | 🔊 Вход |
| TH                |                 | <ul> <li>» Введите логин и пароль<br/>dima@pkims.ru</li> </ul> | ×                              |               |        |
|                   |                 | •••••                                                          | <b>1</b> ∼                     |               |        |
|                   |                 |                                                                | Войти                          |               |        |

После того, как ты будешь зарегистрирован в системе, можно будет приступать к созданию проекта.

## ШАГ 2. СОЗДАНИЕ ПРОЕКТА.

Для создания проекта тебе нужно зайти в систему и нажать кнопку «Мои проекты». В окне браузера она расположена вверху вторым пунктом справа, или же ты можешь найти её в меню своего профиля (самый правый элемент меню). Пример на рисунке ниже.

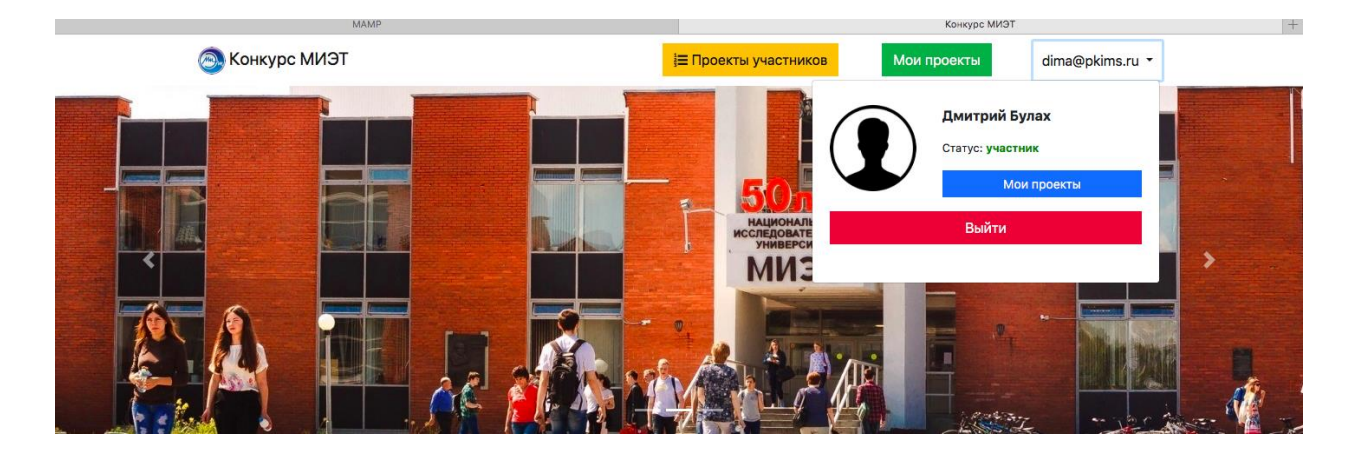

После этих действий ты окажешься на странице своих проектов и окно твоего браузера будет выглядеть следующим образом.

| $\langle \rangle$ $\square$ $\bullet$ | 0     |          |            |          |          |       | ritm-m | iet.ru        |           |                             | Ċ                 |                   | ð ð |
|---------------------------------------|-------|----------|------------|----------|----------|-------|--------|---------------|-----------|-----------------------------|-------------------|-------------------|-----|
| 🔤 Конкурс МИЭТ                        | F     | FA Icons | Boss Radio | RMF FM   | ROCK FM  | Apple | iCloud | Сайты про Мак | ј≡ Проект | <sup>азк</sup><br>ГЫ УЧАСТН | ников             | dima@pkims.ru     | •   |
| Мои проекты                           |       |          |            |          |          |       |        |               |           |                             | + Доб             | авить новый проек | т   |
| Доступны для ре                       | дак   | тиро     | ован       | ия       |          |       |        |               |           |                             |                   |                   |     |
| N⁰                                    | Назва | ание пр  | роекта     |          |          |       |        |               |           | Пос.<br>редакт              | леднее<br>ировани | e                 |     |
|                                       | Ни од | цного пр | роекта не  | е найден | ю        |       |        |               |           |                             |                   |                   |     |
| Отправлены на к                       | онку  | урс      |            |          |          |       |        |               |           |                             |                   |                   |     |
| Nº                                    | Назва | ание пр  | роекта     |          |          |       |        |               |           |                             |                   | Статус            |     |
|                                       | Ни од | цного пр | роекта по  | ока не о | тправлен | 10    |        |               |           |                             |                   |                   |     |

Твои проекты делятся на две категории: те, которые в данный момент редактируются (они будут отображены в разделе «Доступны для редактирования»), и те, которые отправлены на оценку жюри (они будут отображены в разделе «Отправлены на конкурс»).

Помни! Проекты, которые ты публикуешь для оценки жюри, отредактировать позже будет уже невозможно!

Кнопка «Добавить новый проект» справа вверху позволяет создать новый проект. Именно она нам сейчас и нужна.

Отправка твоей работы на конкурс осуществляется в три шага:

- 1. создание проекта;
- 2. редактирование данных проекта;
- 3. опубликование работы для предварительного оценивания жюри.

Нажав на кнопку «Добавить новый проект» ты увидишь следующее:

| 🙈 Конкурс МИЭТ     | і≡ Проекты участников dima@pkims.ru * |
|--------------------|---------------------------------------|
|                    |                                       |
| Регистрация ново   | опроекта                              |
| Данные о заявителе |                                       |
| Автор проекта      | Дмитрий Булах                         |
| Город              | Зеленоград, Москва, Россия            |
| Школа              | 616                                   |
| Класс              | 11                                    |
| Данные о проекте   |                                       |
| Направление        | Не выбрано \$                         |
| Название проекта   |                                       |
| Мероприятие        | • Представить проект                  |

На этой страничке тебе нужно выбрать направление, наиболее подходящее для твоего проекта и его название, а также указать, каким способом ты хочешь продемонстрировать его:

- можно представить сам проект для большого числа участников и посетителей;
- можно выступить с докладом, подготовив презентацию для конференции.

Когда ты закончишь вводить информацию о проекте, нажми кнопку «Зарегистрировать проект», расположенную внизу слева. После этого сайт автоматически переместит тебя на страницу со списком твоих проектов. Окно браузера будет выглядеть следующим образом.

| MAMP                        | Мои проекты                          |
|-----------------------------|--------------------------------------|
| 💿 Конкурс МИЭТ              | ≡ Проекты участников dima@pkims.ru マ |
| Мои проекты                 | + Добавить новый проект              |
| Доступны для редактирования |                                      |
| № Название проекта          | Последнее<br>редактирование          |
| 1 Мой проект                | 2017-12-23 Редактировать             |
| Отправленны на конкурс      |                                      |
| № Название проекта          | Статус                               |
| Ни одного проекта пока не   | отправлено                           |

После того, как проект создан, можно приступить к его редактированию. Для этого около проекта, который ты хочешь отправить на конкурс, нажми на кнопку «Редактировать».

Интерфейс раздела редактирования проекта показан ниже. Обращаю твоё внимание, что общая информация о проекте (название, направление и прочие) для редактирования недоступна.

| MAMP                  | Редактирование проекта +                                                                                                    |
|-----------------------|----------------------------------------------------------------------------------------------------|
| Направление           | Электроника и микроэлектроника                                                                                                    |
| Название проекта      | Мой проект                                                                                                    |
| Описание проекта      | Здесь следует ввести описание разрабатываемого проекта, которое позволит членам жюри заочно оценить уровень работы.                                              |
| Файл                  | Выбрать файл В Описание проекта.pdf<br>Если у вас есть файл, которые вы бы хотели прикрепить к проекту, пожалуйста, воспользуйтесь этим элементом<br>управления. |
| Соавторы              | Важно! Прикрепить можно не более одного файла. Введите e-mail:                                                                                                   |
| Руководитель          | Пожалуиста, помните, что соавторов проекта можно добавить только если они зарегистрированы на саите.                                                             |
| Имя                   | Павел                                                                                                    |
| Отчество              | Сергеевич                                                                                                    |
| Фамилия               | Волобуев                                                                                                    |
| Место работы          | МИЭТ                                                                                                    |
| Должность             | ведущий научный сотрудник                                                                                                    |
| 巴 Сохранить изменения | 🕝 Опубликовать проект                                                                                                    |

В этом разделе тебе необходимо задать описание проекта. Это нужно сделать в двух местах:

- 1. в поле «Описание проекта», здесь нужно пояснить в общих словах чему посвящён проект;
- 2. загрузив документ (принимаются файлы форматов .doc/.docx и .pdf), в котором ты подробно, с изображениями и, возможно, формулами и графиками, пояснишь суть своего проект.

Помни! Описанная выше информация - очень важная часть, поскольку именно основываясь на этих данных жюри будет принимать решение, стоит ли допускать твою работу к очному участию.

Если ты делаешь свою работу в соавторстве, можешь указать соавторов проекта. Обращаем внимание на то, что соавтора нужно добавить по адресу электронной почты и можно это сделать только в том случае, если соавтор также зарегистрирован в системе.

Пример того, как выглядит раздела проекта с добавленным соавтором, показан ниже.

| Соавторы | важнот прикрепить можно не солее одного фейла.<br>Удалить Александр Александрович Тутин |                                                         |                    |  |  |  |
|----------|-----------------------------------------------------------------------------------------|---------------------------------------------------------|--------------------|--|--|--|
|          | Введите e-mail:                                                                         |                                                         | + Проверить        |  |  |  |
|          | Пожалуйста, помните, что соа                                                            | второв проекта можно добавить только если они зарегист; | рированы на сайте. |  |  |  |

## ШАГ 3. ОТПРАВКА ПРОЕКТА НА РАССМОТРЕНИЕ ЖЮРИ.

Ты можешь редактировать проект шаг за шагом, каждый раз сохраняя изменения. Для этого пользуйся кнопкой «Сохранить изменения» слева внизу.

После того, как ты внёс все необходимые данные и загрузил файл с описанием проекта, ты можешь отправить работу на проверку жюри, нажав на кнопку «Опубликовать проект» внизу справа.

# Ещё раз напоминаем, что после этого проект станет недоступным для редактирования!

Как узнать статус своего проекта?

Зайди на страницу со списком своих проектов и посмотри в раздел «Отправлены на конкурс».

| мамр            |                  | Мои проекты                           | + |
|-----------------|------------------|---------------------------------------|---|
| 🔕 Конкурс МИЭТ  |                  | і≡ Проекты участников dima@pkims.ru ▼ |   |
| Мои проекты     |                  | + Добавить новый проект               |   |
| Доступны для ро | едактирования    |                                       |   |
| N⁰              | Название проекта | Последнее<br>редактирование           |   |
| 1               | Мой проект №5    | 2017-12-23 Редактировать              |   |
| Отправленны на  | аконкурс         |                                       |   |
| Nº              | Название проекта | Статус                                |   |
| 1               | Мой проект №2    | На<br>рассмотрении                    |   |
| 2               | Мой проект №1    | Принят                                |   |
| 3               | Мой проект №4    | Принят                                |   |
| 4               | Мой проект №3    | Отклонён                              |   |

Видишь выделенные цветами проекты?

Жёлтым цветом выделены проекты, которые отправлены на конкурс, но жюри их ещё не смотрело.

*Красным цветом* показаны проекты, которые были просмотрены членами жюри и в результате были отклонены, эти проекты не будут допущены к участию на конкурсе.

Зелёным цветом показаны проекты, которые жюри допустило к участию в конкурсе.

Удачи тебе! И пусть все твои проекты будут зелёными ©